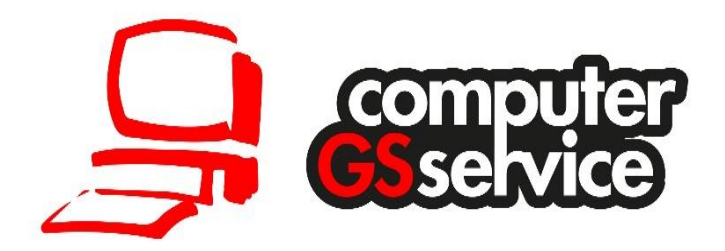

# Anpassung der Gewerbe Gebühren

Für Gebühren die an die Anmeldung, Ummeldung und Abmeldung gekoppelt sind (Nicht für Bundesländer wo die Gebühren an der Rechtsform oder den Geschäftsführen berechnet werden)

Stand: 18. Dezember 2018

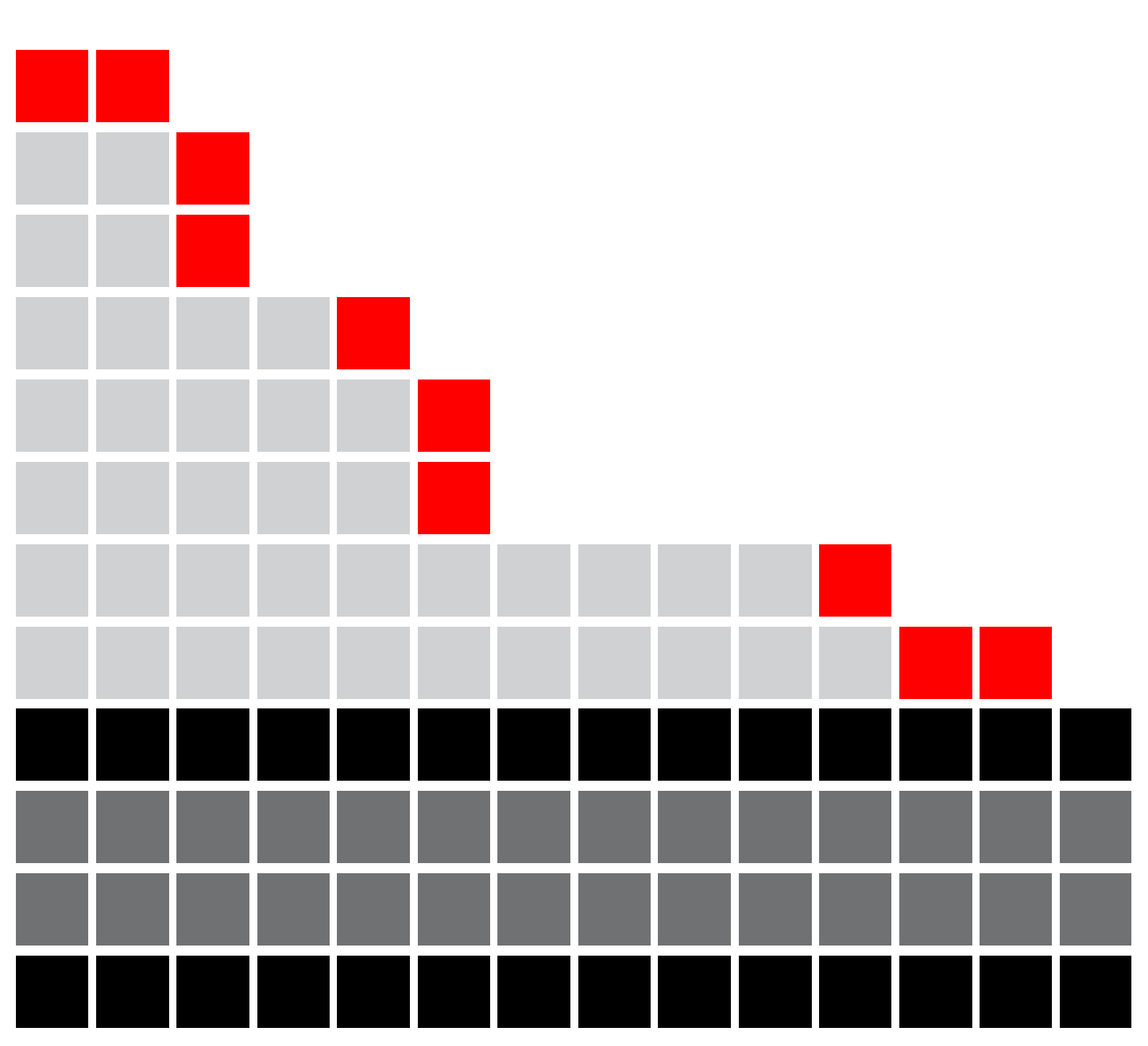

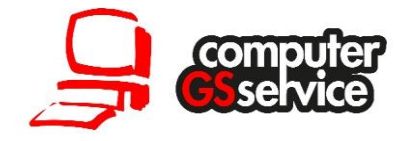

## Gebührenänderungen für die Gewerbemeldungen

#### 1. Starten der Programmoptionen

Starten Sie die Programmoptionen über den Menüpunkt Extras – Programmoptionen im Hauptmenü von PC-KLAUS.

| Stamn       | ndaten   | Erlaubnisse | Bearbeiten            | Extras         | Programm    | Hilfe |
|-------------|----------|-------------|-----------------------|----------------|-------------|-------|
| 🚽 📷 🖃 🐟 😭 🔗 |          |             |                       | Pro            | grammoption | ien   |
|             |          |             | Inte                  | rneteinstellun | igen        |       |
|             | Programm |             | Produktaktualisierung |                |             |       |
|             |          |             | Lizenzaktualisierung  |                |             |       |

#### 2. Bearbeitung der Programmoption

Wechseln Sie nun den Bearbeitungsmodus im oberen Bereich über die Schalterleiste.

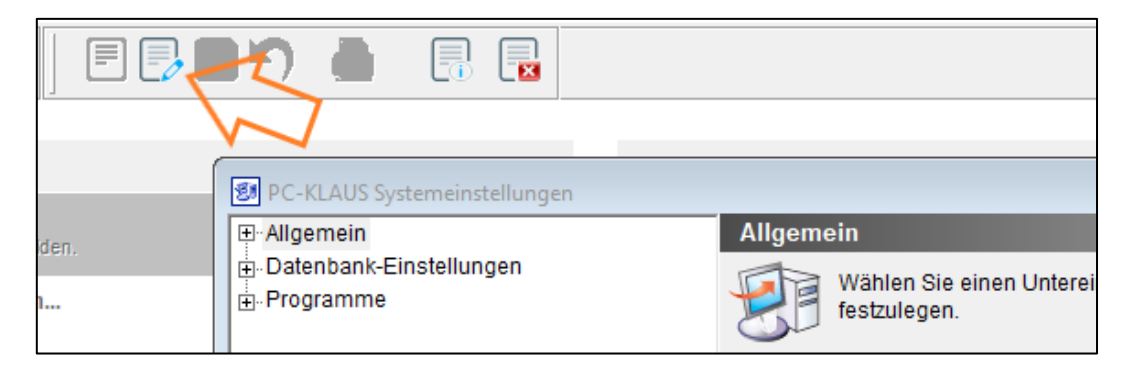

### 3. Bearbeiten der Gebühren

Öffnen Sie den Reiter Programme über das Plus + Symbole. Wählen Sie nun den Eintrag Gewerbemeldung aus.

|                                |                                        | 0          |
|--------------------------------|----------------------------------------|------------|
| Gaststättenerlaubnis           | Aktenzeichen                           | 00000000   |
| Gestattung                     | Alles aktualisieren nach dem Speichern | Aus        |
| Gewerbekarte                   | DMS-Ausgabe anzeigen                   | Nein       |
| Gewerbemeldung <               | Druckformular nach Speichern anzeigen  | Nach Spe   |
| Gewerbemeldungen-Ansight       | Export-Warnmeldung anzeigen            | la         |
| Kurzbriefe                     | Gebühren der Abmeldung                 | 20,00      |
| Maklererlaubnis                | Gebühren der Anmeldung                 | 30,00      |
| Marktfestsetzung               | Gebühren der Ummeldung                 | 20,00      |
| Meldepflicht                   | Gebühren: Auskunft aller Daten         | 40,00      |
| Sperrzeitverkürzung            | Gebühren: Große Auskunft               | 20,00      |
| Spielhallenerlaubnis           | Gebühren: Interne Auskunft             | 30,00      |
| Strassenverzeichnis            | Gebühren: Kleine Auskunft              | 15,00      |
| Taxi- und Mietwagengenehmigung | Gebühren: Negative Auskunft            | 12,50      |
| Veranstaltungen                | Importverzeichnis                      | C:\Prograu |

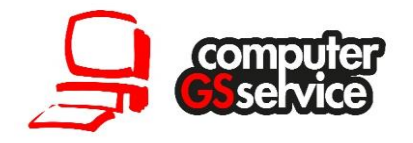

Auf der Rechten Seite finden Sie jetzt eine Auflistung der verschiedenen Optionen zum Gewerbemodul. In der Tabelle können Sie die Gebühren der Gewerbemeldung sowie der Auskünfte per doppelklick änder.

| 🛃 Benutzereinste | llungen bearbei                 | iten                                                    | x   |  |  |  |
|------------------|---------------------------------|---------------------------------------------------------|-----|--|--|--|
|                  | Benutze<br>Assistent für d      | ereinstellungen bearbeiten<br>die Benutzereinstellungen |     |  |  |  |
|                  | Modul:<br>Einstellung:<br>Wert: | Gewerbemeldung<br>Gebühren der Ummeldung<br>40,00 –     |     |  |  |  |
| <b>3</b>         |                                 | Diese Einstellung ist für alle Benutzer gültig.         |     |  |  |  |
|                  |                                 | Gebühren der Ummeldung                                  |     |  |  |  |
|                  |                                 | ~                                                       |     |  |  |  |
|                  | 1                               | ✓ Ok Auf Standard zurückset                             | zen |  |  |  |

Die Änderung erfolgt über eine Zusatzmaske die Sie nach erfolgreicher Änderung mit OK bestätigen. Wenn Sie alle Gebühren wie gewünscht angepasst haben, schließen die bearbeitung mit Speicher über die Schalterleiste ab.